## Hoe de gebruikersrechten instellen 1/2

| K) TRUCKSERV                         | GES Geef een onderdeelnummer, typenummer   | of omschrijving in | Q | Q Britan |
|--------------------------------------|--------------------------------------------|--------------------|---|----------|
|                                      |                                            |                    |   |          |
| bruikersdetails                      |                                            |                    |   |          |
| •                                    |                                            |                    |   |          |
| Emailadres van het bedrijf*          | Titel*                                     |                    |   |          |
|                                      | Mr.                                        | ~                  |   |          |
| Voornaam*                            | Achternaam*                                |                    |   |          |
| Jan                                  | Janssens                                   |                    |   |          |
| Naam van het hedrijf*                | Adver*                                     |                    |   |          |
| abcde                                | abcde                                      |                    |   |          |
|                                      |                                            |                    |   |          |
| Straatnummer*                        | Plaats*                                    |                    |   |          |
| 125                                  | apcde                                      |                    |   |          |
| Postcode*                            |                                            |                    |   |          |
| 1234                                 |                                            |                    |   |          |
| Land*                                | Telefoonnummer                             |                    |   |          |
| België                               | ~                                          |                    |   |          |
| Faxnummer                            | Website adres                              |                    |   |          |
|                                      |                                            |                    |   |          |
|                                      |                                            |                    |   |          |
|                                      |                                            |                    |   |          |
| Toegang aanvragen voor               | Rol in de industrie*                       |                    |   |          |
| <ul> <li>Online bestellen</li> </ul> | Distributeur                               |                    |   |          |
| Garantieclaims indienen              | Expert Netwerk werkplaats                  |                    |   |          |
| Statiegeldoverzichten                | Fleet                                      |                    |   |          |
|                                      | 0EM                                        |                    |   |          |
| Selecteer een klant ID om te worder  | aekoppeld aan dit njeuwe gebruikersaccount |                    |   |          |
| Selecteer een kant 15 om te worder   | gekoppeta aan dit meuwe gebruikersaccount  |                    |   |          |
|                                      |                                            | -                  |   |          |
|                                      |                                            |                    |   |          |
| Gekoppelde klant-ID / Selecteer star | idaard verkocht aan                        |                    |   |          |
| 00010293                             |                                            | ×                  |   |          |

- Ga naar <u>www.mytruckservices.knorr-</u> <u>bremse.com</u> en meldt aan op uw account.
  - Ga na het aanmelden naar "Mijn Account" bovenaan rechts op de pagina.
  - Klik op "Mijn Bedrijfsaccount" > "Mijn gebruikers" > "Bedrijfsgebruikers" Een overzicht van alle gebruikers komt op het scherm. Klik op de naam om hun status of gegevens te wijzigen.
  - De beheerder controleert of de gekoppelde klant-ID gelinkt is aan de juiste klant.
  - De beheerder kan gebruikers verwijderen of blokkeren door te klikken op het kruisje (verwijderen) of het groene vinkje (blokkeren). Een slotje verschijnt in de plaats. De beheerder kan een gebruiker opnieuw activeren door te klikken op het slotje (activeren). Een groen vinkje verschijnt weer.
  - Een beheerder kan een registratieaanvraag
     "Goedkeuren" of "Afwijzen".

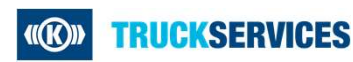

## Hoe de gebruikersrechten instellen 2/2

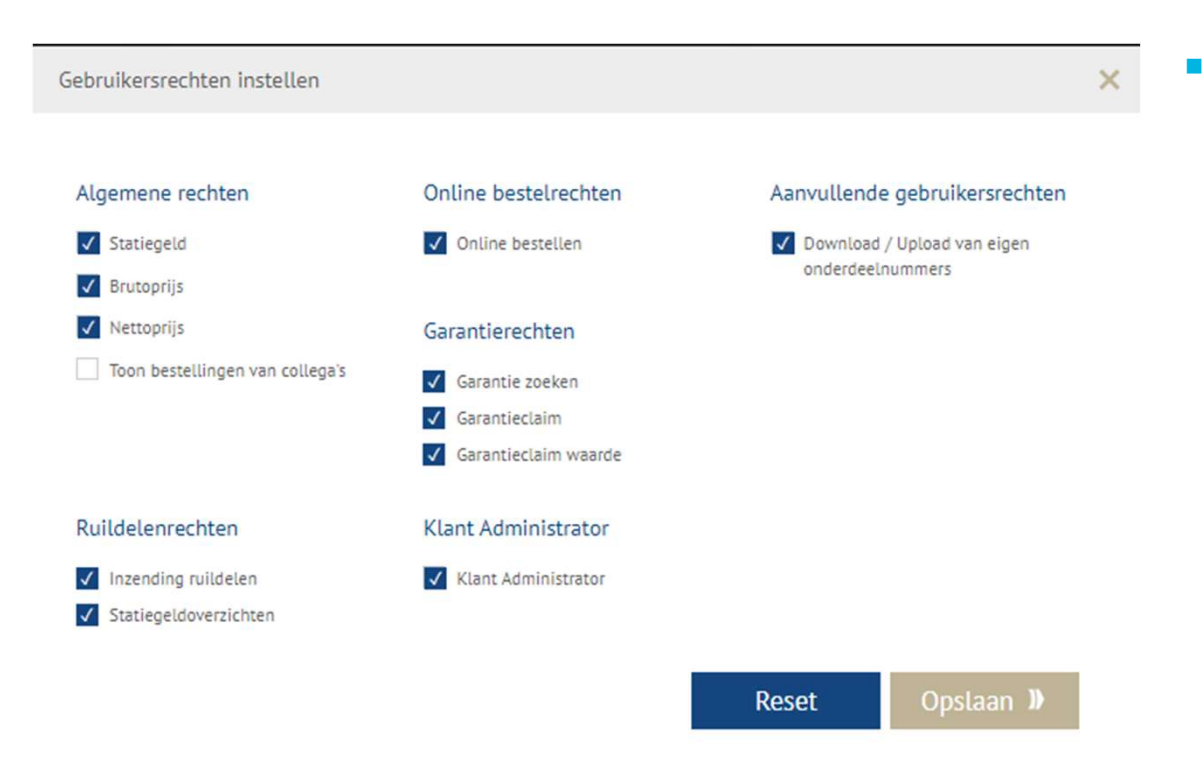

 De beheerder kan specifieke gebruikersrechten aan een gebruiker toekennen door ze aan te vinken : Algemene rechten, online bestelrechten, aanvullende gebruikersrechten, ruildelenrechten, garantierechten en klant administrator rechten.

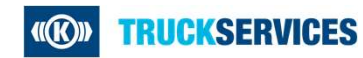

Last updated 21.12.2020